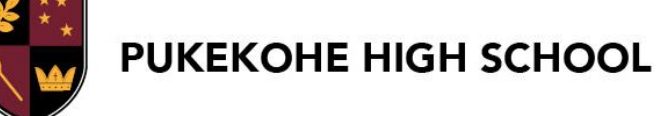

## COURSE SELECTION 2023 - 2024 CHOOSING SUBJECTS FOR YEARS 11 - 13 in 2024

In Term 3 we will be starting the **Course Selection Process** for current Year 9 - 12 students. You will be making these decisions based on conversations with your Kaiaawhina, subject teachers and parents/whaanau about your desired future pathway. The information provided by learning areas includes subject content and Learning Progression Guidelines, which indicate the achievement that is an ideal level to have reached to cope with the work at the next NCEA level. The Course Selection process will be completed by everyone using **SchoolPoint**.

This guide includes information about the following:

- STEP 1: HOW TO LOGIN TO SCHOOLPOINT
- **STEP 2**: PATHWAY PLANNING
- STEP 3: UNDERSTANDING WHAT I NEED TO SELECT
- **STEP 4**: SELECTING SUBJECTS

**STEP 5:** REVIEWING AND FINALISING MY SELECTIONS

## **STEP 1: LOGIN TO SCHOOLPOINT**

Login to **SchoolPoint** through your School Microsoft account by using your Student ID and password.

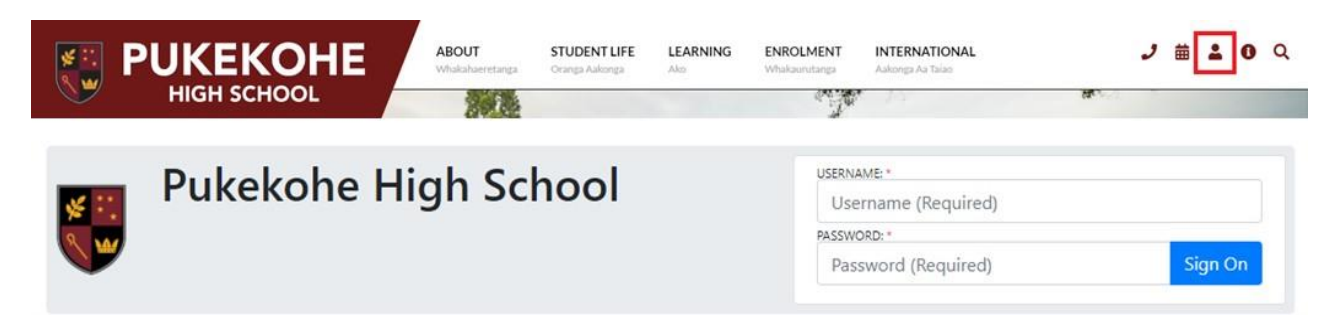

Once you are logged in, click on **SchoolPoint** from the dashboard.

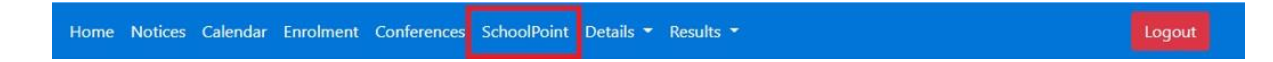

You can also download the **SchoolPoint** app onto a phone from the App/Googlestores if you want. It will let you do all of the same things. Once downloaded, enter your Microsoft account username and password to login.

| To login, p<br>email add<br>you. | lease enter your School Username or<br>ress and the password provided to |
|----------------------------------|--------------------------------------------------------------------------|
| Jsername o                       | r Email Address                                                          |
| Password                         |                                                                          |
|                                  | LOGIN                                                                    |
|                                  | OR                                                                       |
|                                  | the second strategies and second strategies and                          |

**NOTE:** Parents/ Caregivers are able to access KAMAR via the Parent Portal to VIEW (only) their student's selected subjects, however, we encourage our Parents/ Caregivers to sit with their student on their student's profile to support Course Selection.

## **STEP 2: PATHWAY PLANNING**

At the beginning of Term 3 you should begin **Pathway Planning** using **SchoolPoint** with your Kaiaawhina during Whaanau Roopuu time. It is important that you have an idea of what sort of future pathway you want, and what you will need to do in order to achieve that.

#### Once you are logged into SchoolPoint select Careers

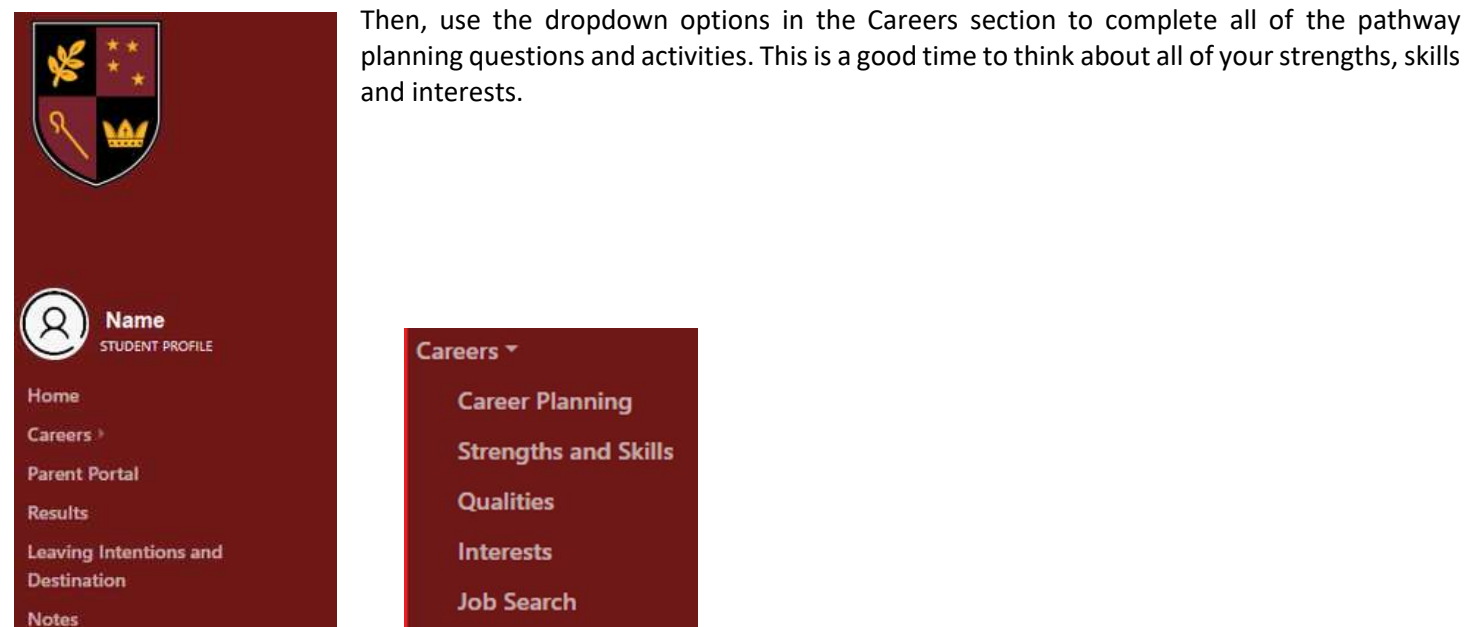

Use these tools to help you think carefully about all the career options that you might be interested in. Your parents/guardians will also be able to login to **SchoolPoint** through the parent portal and see your answers, because whaanau are an important part of this planning process. Your Kaiaawhina will also receive an update of your answers, so that they can support you to select subjects which will help you be successful on your chosen pathway.

## STEP 3: UNDERSTANDING WHAT I NEED TO SELECT (Years 11 - 13 in 2024)

**SchoolPoint** will only let you select subjects which you are able to take in your year level and will show you all your options. If two subjects are not able to be taken together (for example if they include the same Achievement Standards), then **SchoolPoint** will let you know. By selecting the compulsory subjects in Year 11, you will automatically be entered in enough literacy/numeracy credits to achieve NCEA Level 1.

| YEAR 11 in 2023                                                                                                    | YEAR 12 in 2023                                                                                                    | YEAR 13 in 2023                                                              |
|----------------------------------------------------------------------------------------------------|----------------------------------------------------------------------------------------------------|------------------------------------------------------------------------------|
| <ul> <li>COMPULSORY SUBJECT CHOICES:</li> <li>English OR ESOL OR Te Reo Maaori</li> <li>Mathematics with Statistics</li> <li>General Science</li> <li>OPTION SUBJECT CHOICES:</li> <li>Choose FOUR other subjects from any<br/>Learning Area.</li> </ul> | COMPULSORY SUBJECT CHOICES:<br>• English OR ESOL OR Te Reo Maaori<br>OPTION SUBJECT CHOICES:<br>Choose SIX other subjects from any<br>Learning Area. | Choose SIX subjects from any Learning Area.                                  |
| <b>NOTE:</b> Some selections may be s<br>Exemptions can be applied for via<br>reviewing exemptions.                                                                                                    | ubject to Learning Progression Guidelines of SchoolPoint during the Course Selection pro                                                             | OR Subject Combination restrictions.<br>ocess. Kaihautuu are responsible for |
| NCEA LEVEL 1                                                                                                    | NCEA LEVEL 2                                                                                                    | NCEA LEVEL 3/ UNIVERSITY<br>ENTRANCE                                         |
| Year 10 - 12 (2023) St                                                                                                    | udent Course Selection CL<br>2023                                                                                                    | OSES: Friday 25 August                                                       |

**NOTE:** If you are Year 12 going into Year 13 in 2024, you must first set your Leaving intentions to "Returning" (first screen you see when logging into SchoolPoint) before you can start selecting subjects.

#### **STEP 4: SELECTING YOUR SUBJECTS**

#### 1. View the subjects on offer

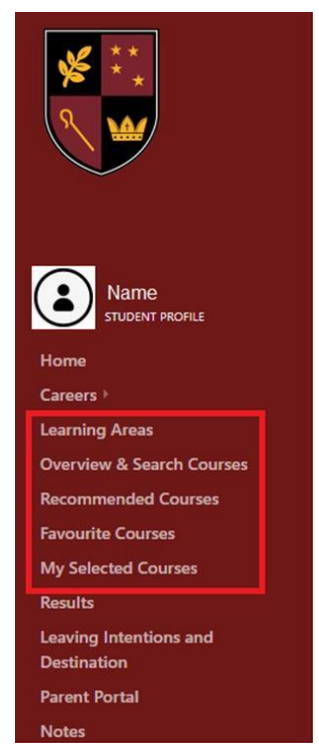

Select from the left-hand menu the following:

- Learning Areas will bring up a buttonview of all learning areas
  - Overview and Search Courses willbring up a list of all courses in learning areas and a search bar
- **Recommended courses** courses you are eligible to take based on your year level and subject combination restrictions
- **Favourite courses** you can 'favourite'a subject you might want to take to viewlater, and it will be stored here
- My Selected Courses this will show what you have selected for the followingyear

**NOTE:** If you are in Year 12 this year, you must have completed the leaving intentions section before you will be able to select subjects.

#### 2. Select a subject

Go to "My Selected Course", then select either option "Learning Areas" or "Courses for Me". Select a course.

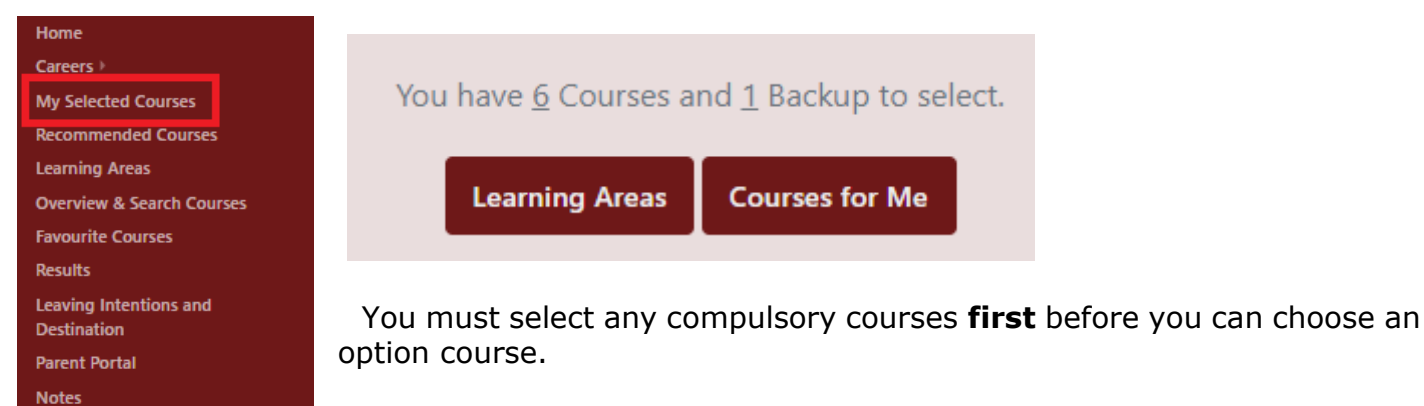

To select a particular subject, click on + Select as one of my Courses

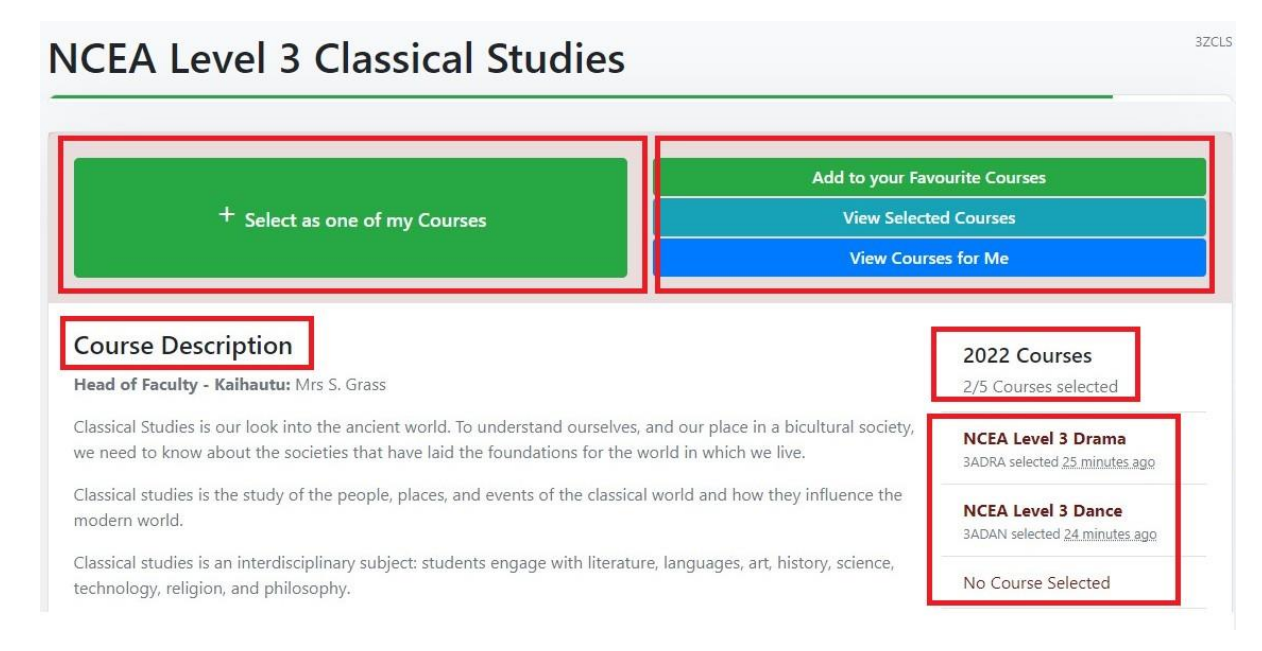

#### 3. Select all of your subjects

For each of your subjects you add, click on **No Course Selected** to selectanother course. or you can click on **Recommended Courses** or **Learning Areas** again.

| 2022 Courses                         |
|--------------------------------------|
| 2/5 Courses selected                 |
| NCEA Level 3 Drama                   |
| 3ADRA selected 25 minutes ago        |
| NCEA Level 3 Dance                   |
| 3ADAN selected <u>24 minutes ago</u> |
| No Course Selected                   |
| No Course Selected                   |
| No Course Selected                   |
| 2022 Backup Courses                  |
| 0/1 Backup Courses Selected          |
|                                      |

#### If you are selecting a MIT Trade course – 2FPTRADE and 3FPTRADE

When selecting a MIT Trades course, you will need to also fill in the Expression of Interest form

- First add the course to your selection
- Then click on view form
- Complete the form in full

# MIT Level 2 Trades Academy

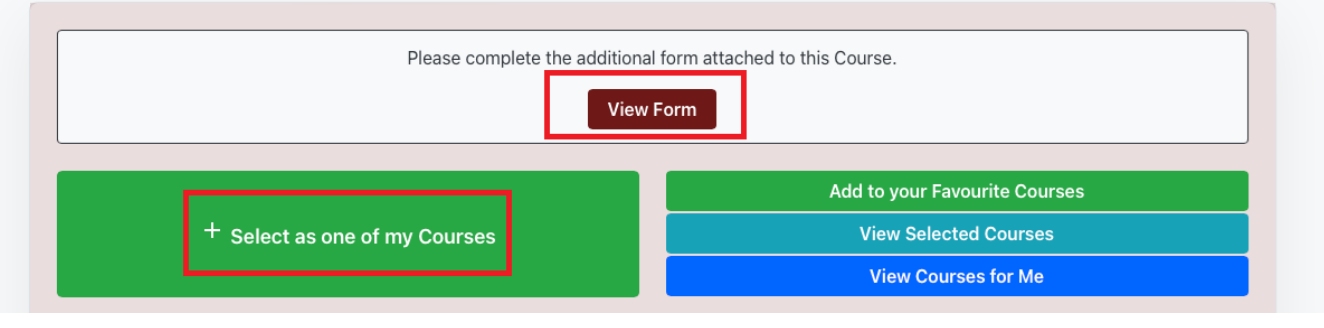

2FPTRADE

- Sign the form using your mouse or stylus.
- Click the "Read the terms" box
- Click "Save Changes"
- Click "Complete" to send the form to the Course Co-ordinator to approve

| Signature    |                                                                |          |
|--------------|----------------------------------------------------------------|----------|
| c            | Jign                                                           |          |
|              | Sign above                                                     |          |
| Save Changes | I have read and checked all of my answers and they are correct | Complete |

**\*\*NOTE:** For students selecting MIT Trades Academy - as it is in addition to your set number of courses for the year, your backup choice will become one of your actual course selections. Your kaitiaki will have a conversation with you to select a backup/reserve course.

#### What if it says I'm not eligible for a subject?

Sometimes, you may not have taken the recommended prior classes to be automatically eligible for a subject. However, there may be a reason why this is still a subject that you believe you need for your future pathway, or a reason why you believe you should be considered for the subject. If this is the case, you may apply for an exemption, and give a reason why.This will then be considered by the school to decide if this is a suitable subject for you.

| ou are unable to select this course based on your Current Timetable | Add to your Favourite Courses |
|---------------------------------------------------------------------|-------------------------------|
|                                                                     | View Selected Courses         |
| Request Exemption                                                   | View Courses for Me           |
| and the Privace All -                                               |                               |
| CEA Lovel 1 Devriced Education                                      |                               |
|                                                                     |                               |
|                                                                     |                               |
| ease enter why you wish to apply for this course:                   |                               |
| Please enter your notes here and click Request Exemption            |                               |
|                                                                     |                               |
|                                                                     |                               |
| l                                                                   |                               |
|                                                                     |                               |

#### **STEP 5: REVIEWING AND FINALISING MY SELECTIONS**

Set your course priority by selecting **Select Course Priority Order** and dragging your courses in order of preference.

You can **Remove** a course from your selection, if you want to change selections.

| My Course Summary                                                                                                    |                                     |                                                                  |                  | Home                  |
|----------------------------------------------------------------------------------------------------|-------------------------------------|------------------------------------------------------------------|------------------|-----------------------|
| You have <u>2</u> C                                                                                                    | Courses and <u>1</u> Backup to sele | ct.                                                              |                  |                       |
| Learnin                                                                                                    | g Areas Courses for Me              |                                                                  |                  |                       |
| Plea                                                                                                    | se review your courses.             |                                                                  |                  |                       |
| Total Credits Available: 64 credits.<br>Externally Assessed Credits: 16 credits.<br>Internally Assessed Credits: 48 credits. |                                     |                                                                  |                  |                       |
| Course Priority Order                                                                                                    |                                     |                                                                  |                  |                       |
| Drag your courses up or down, to select order of preference Select Course Priority Order                                     |                                     |                                                                  |                  |                       |
| Option                                                                                                    | Code                                | Credits                                                          | i                | Information           |
| NCEA Level 2 English                                                                                                    | 2EENG                               | A.S. 91098 v3                                                    | 4                | Information           |
|                                                                                                    |                                     | A.S. 91100 v2                                                    | 4                |                       |
| Compulsory Course                                                                                                    |                                     | A.S. 91101 v2                                                    | б                |                       |
|                                                                                                    |                                     | A.S. 91105 v2                                                    | 4                |                       |
|                                                                                                    |                                     |                                                                  |                  |                       |
|                                                                                                    |                                     | A.S. 91107 v2                                                    | 3                |                       |
| NCEA Level 3 Drama                                                                                                    |                                     | A.S. 91107 v2                                                    | 3                |                       |
| NCEA Level 3 Drama                                                                                                    | 3ADRA                               | A.S. 91107 v2<br>A.S. 91512 v2<br>A.S. 91513 v2                  | 3                | Information           |
| NCEA Level 3 Drama                                                                                                    | BADRA                               | A.S. 91107 v2<br>A.S. 91512 v2<br>A.S. 91513 v2<br>A.S. 91515 v2 | 3<br>4<br>5<br>4 | Information<br>Remove |

#### To finalise your course selection for 2024

Go back into "My Selected Courses" from the left hand menu in SchoolPoint. Check that the number next to selections and backups is 0, if they are click "Complete My Courses"

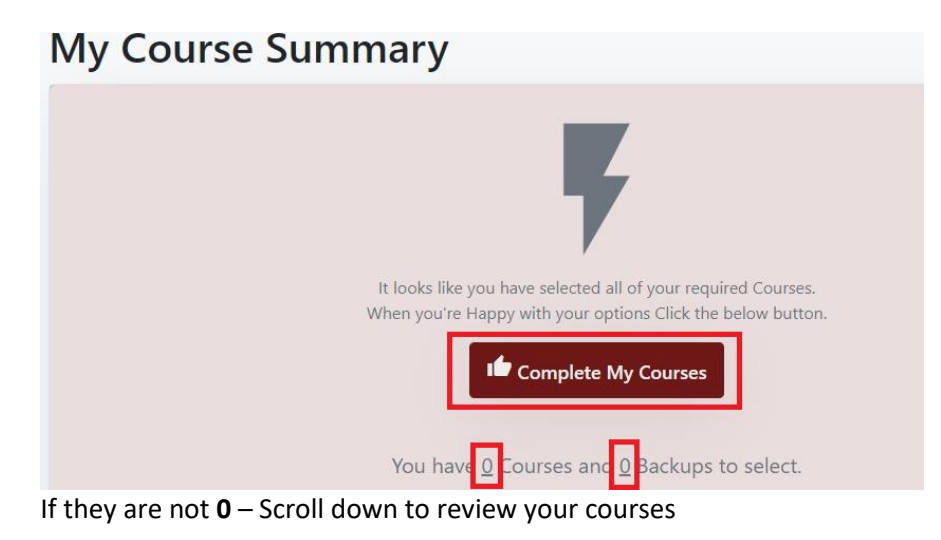

|                       | You have <u>-1</u> Eourses and <u>-1</u> Backups to select. |
|-----------------------|-------------------------------------------------------------|
|                       | Learning Areas Courses for Me                               |
|                       |                                                             |
|                       | Please review your courses.                                 |
| Course Priority Order |                                                             |
| course Phonty Order   |                                                             |

If the numbers are positive eg **2**: you have not selected enough courses, select "Courses for Me" and select the required amount of courses and backups.

If the number says -1: you have too many course lines, you would have received a warning while selecting, you will now need to correct this before being able to complete your selection.

To correct this you will need to remove a course by clicking on "Remove" and then "Confirm" in the next popup.

| NCEA Level 3 Drama | 3ADRA | A.5. 91512 VZ | 4 | Informatio |
|--------------------|-------|---------------|---|------------|
|                    |       | A.S. 91513 v2 | 5 |            |
|                    |       | A.S. 91515 v2 | 4 | Remove     |
|                    |       | A \$ 01518.v3 | 4 |            |

Go back to "My Selected Courses" again and check your numbers are now **0**, then click on "**Complete My Courses**"